# Récupérer ou saisir sur une autre machine Et insérer les notices sur l'ordinateur de la BCD **BASEC**

## Sur l'ordinateur personnel

### 1. Installer BCDIE2 et Basec sur son ordinateur personnel

- BCDIE2 est livré en version 5 postes et peut donc être installé à la BCD et sur 4 autres postes.
- Installer aussi la bes école initiale (soit sur le disque dur, soit en accès à partir du cédérom).

#### 2. Sélectionner les notices dans Basec

- Consulter l'une des deux fiches Basec.doc ou Baseccd.doc.
- •
- Cliquer sur Format de sortie : et sélectionner MémoNotices.
- <u>É</u>diter
- Dans le fenêtre **Enregistrer sous**, donner un nom à ce fichier :

select.dbf et indiquer le chemin vers A:\

- Cliquer sur **OK** : les numéros des fiches défilent, puis on revient à l'écran de recherche (*Les fiches sélectionnées sont copiées sur la disquette*)
- Quitter la base basec pour revenir à l'écran d'accueil

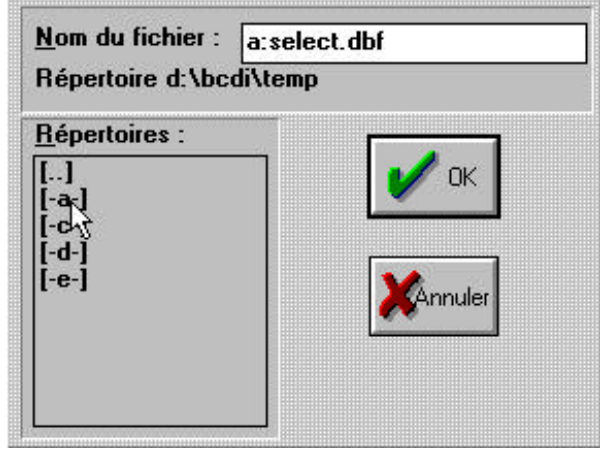

## Sur l'ordinateur de la BCD

#### 3. Importer les notices choisies dans la base DATA sur l'ordinateur de la BCD

- Entrer dans BCDI 2 école avec le mot de passe gest
- Cliquer sur Insérer / MémoNotices : la fenêtre Ouvrir un fichier apparaît
- Cliquer sur [A] (on recherche un fichier sur la disquette)
- Double-cliquer sur select.dbf : la fenêtre Sélection des fiches apparaît
- Cocher les critères souhaités : Toutes et Avec exemplaires
- Cliquer sur OK : les fiches sélectionnées défilent à l'écran et sont insérées dans la base Data

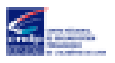

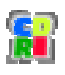